# Inserir Hidrômetro

O objetivo desta funcionalidade é informar os dados necessários de *Micromedidor, Macromedidor*, ou *Medição de Esgoto*, para cadastramento nas bases de dados de hidrômetro. Ela pode ser acessada via **Menu de Sistema** por dois caminhos:

1/6

- GSAN > Atendimento ao Público > Hidrômetro > Inserir Hidrômetro.
- GSAN > Micromedição > Hidrômetro > Inserir Hidrômetro.

Feito isso, o sistema visualiza a tela a seguir:

#### Observação

Informamos que os dados exibidos nas telas a seguir são fictícios, e não retratam informações de clientes.

| Menu GSAN                              | Insertr Hidrometro                       |                                                                                                    |         |
|----------------------------------------|------------------------------------------|----------------------------------------------------------------------------------------------------|---------|
| Gsan                                   | Dara adicionar o(s) hidrômatro(s) inform | ve os dados abaixo:                                                                                                    | Aluda   |
| Jitimos Acessos 🔻                      | Macromedidor Micromedics), morn          | los unidos abano.                                                                                                    | CINON   |
|                                        | Formato da Numeração do                  | ior Miedição de Esgloto                                                                                                    |         |
| ntre em Contato                        | Hidrômetro:"                             | ● 4x6 U 5x7 U Livre                                                                                                    |         |
| Iterar Senha                           | Numeração dos Hidrômetros                |                                                                                                    |         |
| ata Atual:<br>1/06/2017                | Fixo:*                                   |                                                                                                    |         |
| suário:                                | Faixa:"                                  |                                                                                                    |         |
| dmin                                   | Tombamento:                              |                                                                                                    |         |
| TECNOLOGIA D V                         | Capacidade:*                             | -                                                                                                    |         |
| * Acesso:                              | Ano de Fabricação:"                      | 8888                                                                                                    |         |
| 6325                                   | Marca:"                                  | •                                                                                                    |         |
| ata Ult. Acesso:<br>1/06/2017 09:16:24 | -                                        |                                                                                                    |         |
| air                                    |                                          |                                                                                                    |         |
|                                        | Data de Aquisição:                       | do/mnvaaaa                                                                                                    |         |
|                                        | Finalidade:                              | Comercial Operacional                                                                                                    |         |
|                                        | Classe Metrologica:                      |                                                                                                    |         |
|                                        | Diametro:                                |                                                                                                    |         |
|                                        | Numero de Digitos:                       | - <u>-</u>                                                                                                    |         |
|                                        | Tipo de Fluxo:                           |                                                                                                    |         |
|                                        | Tipo de Relojoaria:                      | 0                                                                                                    |         |
|                                        | Local de Armatenagemi                    | 1 March 1 March 1 Marc |         |
|                                        | Local de Amazenagem.                     |                                                                                                    | 8       |
|                                        | Vazão Transição:                         |                                                                                                    |         |
|                                        | Vazão Nominal:                           |                                                                                                    |         |
|                                        | Vario Minima:                            |                                                                                                    |         |
|                                        | Note Finant                              |                                                                                                    |         |
|                                        | Transla Canada                           |                                                                                                    |         |
|                                        | Tempo de Garantia em Anos:               | -                                                                                                    |         |
|                                        | Erro do Macromedidor:                    |                                                                                                    |         |
|                                        | Classe de Pressao:                       | Campo Obrinatório                                                                                                    |         |
|                                        | Limnar   Cancelar                        | Campo Congetorio                                                                                                    | Incorir |

#### Por solicitação da Caern, foram alteradas as funcionalidades de Inserir Hidrômetro, e Manter

**Hidrômetro**, incluindo a funcionalidade **Filtrar Hidrômetro**, para que a validação do número do hidrômetro seja diferente, caso o hidrômetro a ser cadastrado tenha a função de medir volume de esgoto. Nestas funcionalidades, foi incluída a opção da **Finalidade de Hidrômetro** para ligação de esgoto. Neste caso, o sistema libera o campo de numeração para que aceite informações de letras e/ou números sem a validação padronizada, com as opções de **Fixo** e **Faixa** indisponíveis.

Também por solicitação da **Caern**, foi incluído o campo **Numeração do Hidrômetro(sem parte fixa)** na tela de Inserir Hidrômetro. Este campo não terá validação no número do hidrômetro, ou seja, o campo aceitará informações de letras e/ou números sem a validação padronizada, com as opções de Fixo e Faixa indisponíveis. Este novo campo só será visível com a combinação dos três fatores: **1**- O usuário tenha a permissão especial "**PERMITIR INFORMAR NUMERACAO HIDROMETRO LIVRE**";

- 2- Opção selecionada Micromedidor;
- 3- Formato escolhido Livre.

Por solicitação da **Casal**, o campo **Formato da Numeração do Hidrômetro**, opção **Micromedidor**, visualiza um novo formato de numeração: **5×7** para os hidrômetros cadastrados.

Por solicitação da **Caern**, o campo **Formato da Numeração do Hidrômetro**, opção **Micromedidor**, visualiza um novo formato de numeração: **Livre** para os novos hidrômetros cadastrados. Neste caso, o sistema libera o campo **Numeração do Hidrômetro(sem parte fixa)** para que aceite informações de letras e/ou números sem a validação padronizada, com as opções de **Fixo** e **Faixa** indisponíveis e o campo **Ano de Fabricação** habilitado para digitação no formato **AAAA**.

Dito isso, selecione acima uma das três opções: Micromedidor, Macromedidor ou Medição de Esgoto. Depois, complemente as informações para cadastramento, com os campos obrigatórios: Capacidade, Ano de Fabricação, Marca, Data de Aquisição, Finalidade, Classe Metrológica, Diâmetro, Número de Dígitos e Local de Armazenagem. Preencha os demais campos que julgar

necessários (para detalhes sobre o preenchimento dos campos clique **AQUI**) e clique em <u>Inserir</u> para realizar a inclusão do hidrômetro.

Feito isso, o sistema efetua algumas validações:

- Verificar existência de dados:
  - Caso não existam dados do hidrômetro no sistema, é exibida a mensagem: Tabela «nome da tabela» inexistente e a operação é cancelada.
  - Caso o sistema esteja sem dados, é exibida a mensagem: Tabela «nome da tabela» sem dados para seleção e a operação é cancelada.
- Verificar existência do local de armazenagem:
  - Caso o código do local de armazenagem não exista no sistema, é exibida a mensagem: Local de Armazenagem inexistente.
- Verificar existência do hidrômetro:
  - Caso já exista algum hidrômetro no cadastro com a numeração dentro da faixa informada, o sistema exibe a mensagem: Já existem «quantidade de hidrômetros» hidrômetros com numeração dentro da faixa informada.
- Verificar existência da Numeração do Hidrômetro (sem parte fixa):
  - Caso a Numeração do Hidrômetro informado já exista, o sistema exibe a mensagem: O número informado já está cadastrado.
- Verificar preenchimento dos campos:
  - Caso o usuário não informe ou selecione o conteúdo de algum campo necessário ao cadastramento do conjunto de hidrômetros, o sistema exibe a mensagem: Informe «nome do campo que não foi preenchido ou selecionado».

- A capacidade na tabela de hidrômetro deve ser correspondente à capacidade selecionada e igual ao primeiro caractere do número fixo informado; caso contrário o sistema exibe a mensagem: *Capacidade selecionada incompatível com número Fixo*.
- A marca na tabela de hidrômetro deve ser correspondente à marca selecionada e igual ao último caractere do número fixo informado; caso contrário o sistema exibe a mensagem: Marca selecionada incompatível com número Fixo.
- Verificar confirmação do cadastramento:
  - Caso o usuário não confirme o cadastramento, o sistema retorna à tela inicial da funcionalidade.
- Verificar sucesso da transação:
  - Caso o código de retorno da operação efetuada no banco de dados seja diferente de zero, o sistema exibe a mensagem conforme o código de retorno; caso contrário, exibe a mensagem «descrição da função» efetuada com sucesso. Foram cadastrados «quantidade de hidrômetros» hidrômetros.
- Monta ano de fabricação:
  - O ano de fabricação tem 4 (quatro) caracteres. Caso o número formado pelo segundo e terceiro caractere do número fixo seja maior ou igual a 85 o sistema move 19 para os dois primeiros; caso este número formado seja maior ou igual a 00 e menor ou igual ao ano corrente, move 20 para os dois primeiros. Caso contrário o sistema exibe a mensagem: Ano de fabricação inválido.
- Validar data de aquisição:
  - Caso o usuário informe o ano da data de aquisição menor que o ano da fabricação, o sistema exibe a mensagem: O ano da data de aquisição deve ser maior ou igual que o ano da data de fabricação.
- Validar ano de fabricação:
  - Caso o ano de fabricação seja maior que o atual o sistema exibe a mensagem: *Ano de fabricação do(s) hidrômetro(s) deve ser menor ou igual ao ano corrente*.
  - Caso o ano de fabricação seja menor que 1985 o sistema exibe a mensagem: Ano de fabricação não pode ser inferior a 1985.
- Verificar existência do número do tombamento:
  - Caso o número do tombamento seja alterado e já exista no sistema o número informado,
- o sistema exibe a mensagem: *O número do tombamento informado já está cadastrado*. • Verificar campo decimal:
  - Caso o campo informado seja menor ou igual a zero, o sistema exibe a mensagem:
    «Nome do Campo» deve somente conter números decimais positivos.
  - Verificar campo numérico:
    - Caso o campo informado seja menor ou igual a zero, o sistema exibe a mensagem: «Nome do Campo» deve somente conter números inteiros positivos.

### Tela de Sucesso

Sucesso

1 Hidrômetro(s) inserido(s) com sucesso.

Menu Principal

Inserir outro Hidrômetro

## **Preenchimento dos Campos**

| Campo                                               | Orientações para Preenchimento dos Campos                                                                                                    |
|-----------------------------------------------------|----------------------------------------------------------------------------------------------------|
| Macromedidor,<br>Micromedidor, Medição de<br>Esgoto | Selecione uma das opções disponibilizadas pelo sistema.                                                                                                    |
| Formato da Numeração<br>dos Hidrômetros             | Campo obrigatório e visível dependendo da empresa. Selecione a<br>numeração do hidrômetro entre <b>4×6, 5×7</b> ou <b>Livre</b> .                                                                                                    |
| Numeração dos<br>Hidrômetros                        | Campo obrigatório, caso o usuário selecione a opção <b>Ligação de Esgoto</b> .<br>A numeração dos Hidrômetros, com no máximo 11 (onze) caracteres<br>alfanuméricos.<br>O sistema faz a verificação quanto a existência do hidrômetro de ligação<br>de esgoto.<br>Caso já exista algum hidrômetro cadastrado com numeração igual a<br>informada, será exibida a mensagem "Já existe um hidrômetro cadastrado<br>com numeração informada".                                                                                                    |
|                                                     | Caso a opção selecionada seja Macromedidor este campo fica                                                                                                    |
| <b>F</b> <sup>1</sup>                               | desabilitado.<br>Caso a opção selecionada seja <b>Medição de Esgoto</b> , este campo não será<br>exibido na tela.                                                                                                    |
| Fixo                                                | Caso a opção selecionada seja <b>Micromedidor</b> e a Formatação <b>não</b> seja<br><b>Livre</b> , este campo é obrigatório, o usuário deve informar os quatro<br>caracteres iniciais da numeração do hidrômetro, sendo que, o segundo e o<br>terceiro devem ser numéricos.                                                                                                    |
| Faixa                                               | Caso a opção selecionada seja Macromedidor este campo fica<br>desabilitado.<br>Caso a opção selecionada seja <b>Medição de Esgoto</b> , este campo não será<br>exibido na tela.                                                                                                    |
|                                                     | Informe o numero da faixa consecutiva com no maximo 06 (seis) digitos.                                                                                                    |
| Numeração do<br>Hidrômetro (sem parte<br>fixa)      | <b>NUMERACAO HIDROMETRO LIVRE</b> " e a opção selecionada seja<br><b>Micromedidor</b> e o Formato <b>Livre</b> este campo será obrigatório e livre<br>para digitação de informação (alfa ou numérica) com no máximo 12<br>posições.                                                                                                    |
| Tombamento                                          | Informe o número do tombamento com no máximo 10 (dez) caracteres.<br>Este campo é obrigatório quando a opção selecionada seja<br><b>Macromedidor</b> .                                                                                                    |
| Capacidade(*)                                       | Campo obrigatório - Selecione uma das opções disponibilizadas pelo sistema.                                                                                                    |
| Ano de Fabricação(*)                                | Campo obrigatório - Caso a opção selecionada seja <b>Macromedidor</b> ,<br>informe o ano no formato aaaa.<br>Caso a opção selecionada seja <b>Micromedidor</b> , este campo fica<br>desabilitado.<br>O sistema monta o ano de fabricação com 4 (quatro) caracteres.<br>Caso o número formado pelo segundo e terceiro caractere do número Fixo<br>seja maior ou igual a 85 o sistema move 19 para os dois primeiros, caso<br>este número formado seja maior ou igual a 00 e menor ou igual ao ano<br>corrente, move 20 para os dois primeiros. Caso contrário, será exibida a<br>mensagem: Ano de fabricação inválido |

| Campo                        | Orientações para Preenchimento dos Campos                                                                                                    |
|------------------------------|----------------------------------------------------------------------------------------------------|
| Marca(*)                     | Campo obrigatório - Selecione uma das opções disponibilizadas pelo<br>sistema.                                                                                                    |
| Data de Aquisição(*)         | Campo obrigatório - Informe a data de aquisição do hidrômetro, no<br>formato dd/mm/aaaa (dia, mês, ano), ou clique no botão , link<br><b>Pesquisar Data - Calendário</b> , para selecionar a data desejada.                      |
| Finalidade(*)                | Campo obrigatório - selecione uma das opções <b>Comercial</b> ou<br><b>Operacional</b> .                                                                                                    |
| Classe Metrológica           | Selecione uma das opções disponibilizadas pelo sistema.                                                                                                    |
| Diâmetro(*)                  | Campo obrigatório - Selecione uma das opções disponibilizadas pelo<br>sistema.                                                                                                    |
| Número de Dígitos(*)         | Campo obrigatório - Selecione uma das opções disponibilizadas pelo<br>sistema, referente ao número de dígitos para realização da leitura do<br>hidrômetro.                                                                       |
| Tipo de Fluxo                | Caso a opção selecionada seja <b>Micromedidor</b> este campo é obrigatório.<br>Caso a opção selecionada seja <b>Macromedidor</b> este campo é opcional.<br>Selecione uma das opções disponibilizadas pelo sistema.               |
| Tipo de Relojoaria           | Caso a opção selecionada seja <b>Micromedidor</b> , selecione uma das opções<br>disponibilizadas pelo sistema.<br>Caso a opção selecionada seja <b>Macromedidor</b> este campo fica<br>desabilitado.                             |
|                              | Campo obrigatório - Informe o código do local de armazenagem, com no                                                                                                    |
| Local de Armazenagem(*)      | máximo 3 (três) dígitos, ou clique no botão 🗣 para selecionar o local de<br>armazenagem desejado. O nome do local será exibido no campo ao lado<br>do código de armazenagem.                                                     |
|                              | Para apagar o conteúdo do campo, clique no botão 💐 ao lado do campo<br>em exibição.                                                                                                    |
| Vazão Transição              | Informe a vazão de transição, com no máximo 3 (três) dígitos e 2 (dois)<br>decimais.                                                                                                    |
| Vazão Nominal                | Informe a vazão nominal, com no máximo 3 (três) dígitos e 2 (dois)<br>decimais.                                                                                                    |
| Vazão Mínima                 | Informe a vazão mínima, com no máximo 3 (três) dígitos e 2 (dois)<br>decimais.                                                                                                    |
| Nota Fiscal                  | Informe o número da nota fiscal de aquisição, com no máximo 9 (nove)<br>dígitos.                                                                                                    |
| Tempo de Garantia em<br>Anos | Informe o tempo de garantia, com no máximo 4 (quatro) dígitos.                                                                                                    |
| Erro do Macromedidor         | Caso a opção selecionada seja <b>Macromedidor</b> , informe o erro do<br>macromedidor, com no máximo 3 (três) dígitos e 2 (dois) decimais.<br>Caso a opção selecionada seja <b>Micromedidor</b> este campo fica<br>desabilitado. |
| Classe Pressão               | Caso a opção selecionada seja <b>Macromedidor</b> , informe a classe de<br>pressão, com no máximo 2 (dois) dígitos.<br>Caso a opção selecionada seja <b>Micromedidor</b> este campo fica<br>desabilitado.                        |
| Modelo do Sensor             | Caso a opção selecionada seja <b>Macromedidor</b> , selecione uma das opções<br>disponibilizadas pelo sistema.<br>Caso a opção selecionada seja <b>Micromedidor</b> este campo fica<br>desabilitado.                             |

# Funcionalidade dos Botões

| Botão        | Descrição da Funcionalidade                                                                                                    |
|--------------|----------------------------------------------------------------------------------------------------|
|              | Ao clicar neste botão, o sistema permite selecionar uma data válida, no formato dd/mm/aaaa (dia, mês, ano), link <b>Pesquisar Data - Calendário</b> . |
| $\mathbf{R}$ | Ao clicar neste botão, o sistema permite consultar um dado nas bases de dados.                                                                        |
| Ì            | Ao clicar neste botão, o sistema apaga o conteúdo do campo em exibição.                                                                               |
| Limpar       | Ao clicar neste botão, o sistema limpa o conteúdo dos campos da tela.                                                                                 |
| Cancelar     | Ao clicar neste botão, o sistema cancela a operação e retorna à tela principal.                                                                       |
| Inserir      | Ao clicar neste botão, o sistema comanda a inserção dos dados do hidrômetro na base de dados.                                                         |

### Referências

**Inserir Hidrômetro** 

Atualizar Instalação do Hidrômetro

Gerar Ordem de Serviço

**Termos Principais** 

Hidrômetro

Macromedidor

Micromedidor

Ordem de Serviço

Clique aqui para retornar ao Menu Principal do GSAN

From: https://www.gsan.com.br/ - Base de Conhecimento de Gestão Comercial de Saneamento

Permanent link: https://www.gsan.com.br/doku.php?id=ajuda:inserir\_hidrometro&rev=1498655544

Last update: 31/08/2017 01:11

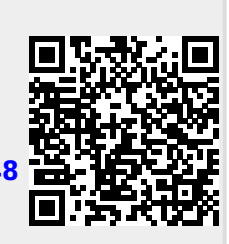